## คู่มือขอรับการประเมินผ่านระบบประเมิน online

## มหาวิทยาลัยเทคโนโลยีราชมงคลศรีวิชัย

เข้า log-in สู่ระบบบริการตรวจสอบข้อมูลบุคลากร E – service โดยกรอก User และ Password ของตนเอง

| ระบบบริการตรวจสอบข้อมูลบุตลากร<br>ซื้อยู่ไข้ (user e-Passport)<br>ระนัสผ่าน<br>ระนัสผ่าน<br>มีมะรุ่นัสผ่าน<br>มีมะรุ่นัสผ่าน |
|----------------------------------------------------------------------------------------------------|

 เมื่อเข้าสู่หน้าหลักของระบบบริการตรวจสอบข้อมูลบุคลากร E – service แล้วให้เลือก "แบบ ประเมิน"

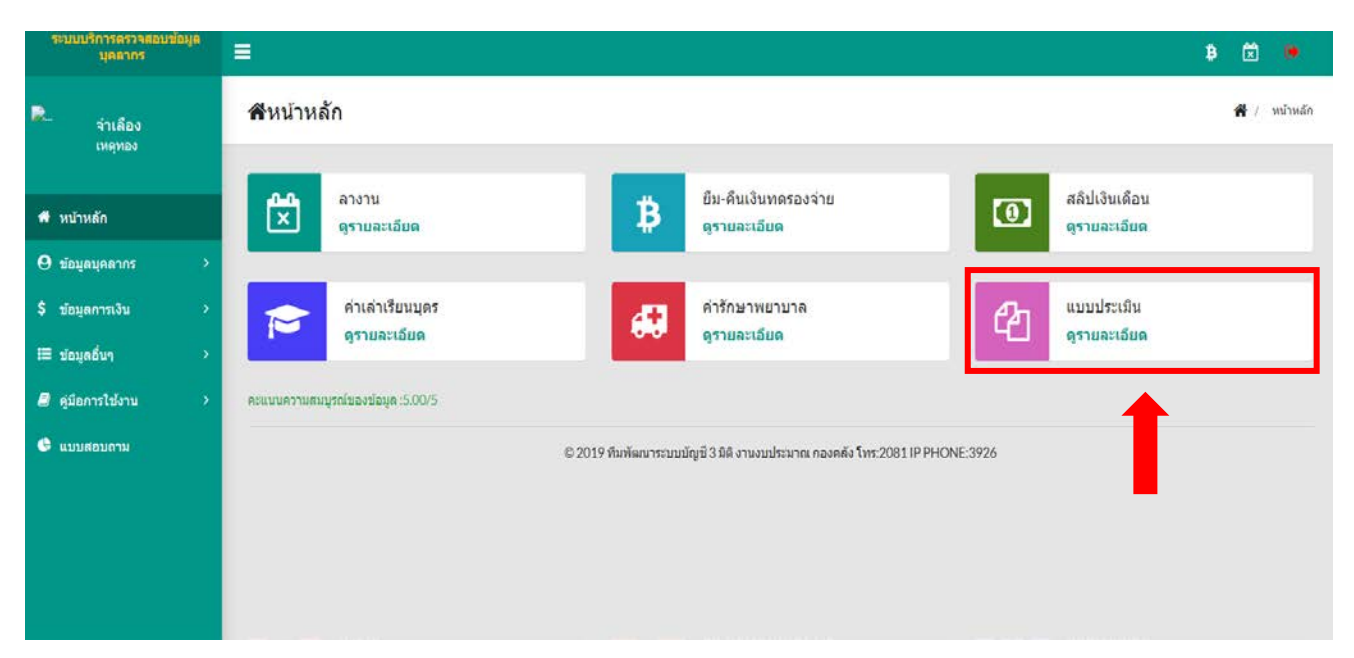

 เมื่อเข้าสู่ หน้าแบบประเมินให้เลือกหัวข้อรอบการประมิน 2/2563 ตามตารางด่านล่าง และเลือกคลิก ที่เมนู "แก้ไข" ดังภาพ

| ระบบบริการตรวจสอบข้อมูล<br>บุตลากร                                    | =                  |             |                                      |                   |                  | B            | ۲               | ٠       |
|-----------------------------------------------------------------------|--------------------|-------------|--------------------------------------|-------------------|------------------|--------------|-----------------|---------|
| Pa                                                                    | 🔲 ประวัดิแบบประเมิ | นราชการ     |                                      | *                 | } / ข้อมูลบุคลาก | ក / ประวัติเ | ເນນປະຈະເທີ      | มราชดาร |
| 👫 หบ้าหลัก                                                            |                    |             |                                      | 🔒 รอบการประเมิน 1 | กันยายน 2563 อั  | ร้ง 28 กุมภ  | าพันธ์ 256      | 64      |
| \rm มัอมูลบุคลากร 🗸                                                   | แสดงช่อมูล 10 🗸    | รายการ      |                                      |                   | ด้นหาข้อมูล      |              |                 | 7       |
| O ນົอນູສສ່ວນສົ່ວ                                                      |                    |             |                                      |                   |                  |              |                 |         |
| O ประวัติการศึกษา                                                     | สอบอาสปละเบ็บ      | Thunkerson  | 80315                                | OFININ            | unda a           |              | 6147334         |         |
| O สมาชิกในครอบครัว                                                    | 300011303000       | LAD DATA IN | HILLING.                             | Provide and       |                  |              | <b>DV</b> III   |         |
| O ประวัติด่านหน่งและเงินเดือน                                         | 2/2563             | 2563        | ยืนยันการลงคะแนนโดยคณบดี/ผอ.         |                   | 8                | 1            | สีรายงาน        | 13      |
| <ul> <li>O กองทุนสารองเลี้ยงชีพ</li> <li>O ประวัติการลางาน</li> </ul> | 1/2563             | 2563        | ยืนยันการลงคะแนนโดยกองบริหารงานบุคคล |                   |                  | 1            | <u>3</u> รายงาน | c       |
| O ประวัติการอบรมดูงาน                                                 | 2/2562             | 2562        | อนุมัติข้อตกลงโดยคณบดี/ผอ.           |                   |                  |              |                 | C .     |
| O ประวัติแบบประเมินราชการ                                             | 1/2562             | 2562        | อนุบัติข้อตกลงโดยคณบดี/ผอ.           |                   |                  |              | <u>∂รายงาน</u>  | 0       |
| \$ ข้อมูลการเงิน >                                                    | 2/2561             | 2561        | อนุมัติข้อตกลงโดยคณบดี/ผอ.           |                   |                  | 3            |                 |         |
| ≔ ขอมูดอีบๆ >                                                         | 1/2561             | 2561        | อนุมัติข้อตกลงโดยคณบดี/ผอ.           |                   |                  | 13           | สรายงาน         | 0       |
| คู่มือการใช้งาน >                                                     | 2/2560             | 2560        | ยืนขันการลงคะแบนโดยคณบดี/ผอ.         |                   |                  | 3            | ไรายงาน         |         |
| 🕒 แบบสอบถาม                                                           |                    |             |                                      |                   |                  |              |                 |         |

 เมื่อเลือกเมนู "แก้ไข" แล้ว จะปรากฏหน้าแก้ไขตัวชี้วัดผลสัมฤทธิ์ของงานและกดเมนู "เพิ่มตัวชี้วัด" ก็จะปรากฏหน้าจอให้อาจารย์ทำการแก้ไข ตัวชี้วัดและระดับเป้าหมาย

| เพิ่มข้อมูลแบบประเมินราชการ            |                              |                   |                             |                        |                                         |                         |            | ×        |  |
|----------------------------------------|------------------------------|-------------------|-----------------------------|------------------------|-----------------------------------------|-------------------------|------------|----------|--|
| ผู้ประเมิน<br>คณบดีคณะเกษตรศ           | าสตร์(นายสมคิด ชัยเพชร)      |                   |                             |                        |                                         |                         | ~          |          |  |
| ผลสัมฤทธิ์ของงานที่มหาวิทยาลัยกำหนด ผล | าสัมฤทธิ์ของงานที่หน่วยงานก่ | ำหนด สมรรถนะ      |                             |                        |                                         |                         |            |          |  |
| ผลสัมฤทธิ์ของงานที่หน่วยงานกำหนด       |                              |                   |                             |                        |                                         |                         |            |          |  |
|                                        |                              |                   |                             | ত হৈ                   | <u>งัดัวชี้วัดฯรอบประเมินที่ผ่านม</u> า |                         | 🕀 เพิ่มตัว | บชี้วัดฯ |  |
| ดัวชี้วัดผลสัมฤิทธิ์ของงาน             |                              |                   | ระดับคำเป้าหมาย(ข) น้ำหนัก% |                        |                                         | น้ำหนัก% แก้<br>ก่าง(4) |            | ລນ       |  |
|                                        | 1                            | 2                 | 3                           | 4                      | 5                                       | £134(4)                 |            |          |  |
| 1. งานด้านทั่วไปของคณะ                 | ต่ำกว่า 2.24 คะแนน           | 2.25 - 4.48 คะแนน | 4.49 - 6.72 คะแนน           | 6.73 - 8.96 คะแนน      | 8.96 - 11.20 คะแนน                      | 16                      | Ø          | Û        |  |
| 2. งานพิเศษอื่นๆ ตามข้อตกลง            | ต่ำกว่า 3.36 คะแนน           | 3.37 - 6.72 คะแนน | 6.73 - 10.08 คะแนน          | 10.09 - 13.44<br>คะแนน | 13.45 - 16.80<br>คะแนน                  | 24                      | Ø          | Ê        |  |
|                                        |                              |                   |                             |                        | เปอร์เซ็นต์รวม                          | 40                      |            |          |  |
|                                        |                              |                   |                             |                        |                                         |                         |            |          |  |
|                                        |                              |                   |                             |                        |                                         |                         |            |          |  |
|                                        |                              |                   |                             |                        |                                         | ี 🗷 ปีด                 | 🕼 แก้ไร    | บข้อมูล  |  |
|                                        |                              |                   |                             |                        |                                         |                         |            |          |  |

ให้อาจารย์นำตัวชี้วัดและระดับค่าเป้าหมายจากตารางผลสัมฤทธิ์ของงานที่หน่วยงานกำหนด (40%)
 ไปกรอกในตารางหน้าแก้ไขตัวชี้วัดผลสัมฤทธิ์ของงานผ่านระบบ E – service

|                                                                                                    | ผล                                                                 | สัมฤทธิ์ของงานที                                      | ที่หน่วยงานกำหนด                        | ด (40%)                    | 1                   |                       |   |
|----------------------------------------------------------------------------------------------------|--------------------------------------------------------------------|-------------------------------------------------------|-----------------------------------------|----------------------------|---------------------|-----------------------|---|
|                                                                                                    | คณะเกษต                                                            | ารศาสตร์ มหาวิท                                       | เยาลัยเทคโนโลยีร                        | าชมงคลศรีวิชัย             |                     |                       |   |
| ในการกรอกผลสัมฤทธิ์ของหน่วยงานในระบ                                                                             | บบออนไลน์นั้น แบ่งออก                                              | าเป็น 2 ส่วน                                          | عد الم                                  |                            |                     |                       |   |
| สวนท 1 : งานดานทวเบของคณะ 16 % อาจ<br>ดัวชี้วัดผลสัมฤทธิ์ของงาน                                                 | มารยทุกคนจะตองกรอก                                                 | แหมอนกนเดยนาตวเ                                       | ลขระดบคาเบาหมายก<br>ระดับค่าเป้าหมาย (ข | ารอกเนระบบ ดงตาราง<br>     | 3                   | น้ำหนัก (%)           |   |
|                                                                                                    | 1                                                                  | 2                                                     | 3                                       | 4                          | 5                   |                       |   |
| 1. งานด้านทั่วไปของคณะ                                                                                          | ต่ำกว่า 2.24 คะแนน                                                 | 2.25 - 4.48 คะแนน                                     | 4.49 - 6.72 คะแนน                       | 6.73 - 8.96 คะแนน          | 8.96 - 11.20 คะแนน  | 16%                   |   |
| <ol> <li>งานฟาร์มหรืองานพิเศษตามข้อตกลง<br/>(ระบุเพียง 1 งานเท่านั้น)</li> </ol>                                | ต่ำกว่า 3.36 <b>คะแน</b> น                                         | 3.37 - 6.72 คะแนน                                     | 6.73 - 10.08 คะแนน                      | 10.09 - 13.44 คะแนน        | 13.45 - 16.80 คะแนน | 24%                   |   |
|                                                                                                    |                                                                    |                                                       |                                         |                            |                     | 40%                   |   |
| ส่วนที่ 2 : งานพิเศษตามนโยบายคณะฯ (:<br>1.งานฟาร์ม<br>2.งานพิเศษอื่นๆตามข้อตกลง (เ<br>***ทั้งนี้ให้เลือกได้เพีย | 24%) ซึ่งมี 2 งานหล<br>ป็นงานที่ได้รับมอบหม<br>ยง 1 งานเท่านั้น แล | ลัก ได้แก่<br>มายและได้รับอนุมัติ<br>ะกำหนดค่าน้ำหนัก | จากคณบดี)<br>24%***                     |                            |                     |                       |   |
| หมายเหตุ : เมื่อบุคลากรทำข้อตกลงฯในร<br>คณบดีคณะเกษตรศาสตร์ทั้ง 2 พื้นที่ เพื่อ                                 | ระบบบัญชี 3 มิติแล้ว<br>เข้าสู่กระบวนการพิจ                        | ให้บุคลากรดำเนินก<br>ารณาและอนุมัติจาก                | าารรายงานรายละเอี<br>กคณบดี             | <b>ใ</b> ยดการทำข้อตกลงที่ | ได้เลือกในระบบ มายั | งฝ่ายบริหารฯ สำนักงาร | น |
| ดังนั้น ในการกรอกผลสัมฤทธิ์                                                                                     | นั้น อาจารย์สามารถเ                                                | ลือกระดับค่าเป้าหม                                    | มายจากตารางตามน้ำ                       | ้ำหนักเปอร์เซนต์นี้ไน      | Jกรอกในระบบได้เลย   | คะ ตามตัวอย่าง        |   |

 6. ดำเนินการกรอกข้อมูลในตารางหน้าแก้ไขตัวชี้วัดผลสัมฤทธิ์ของงานผ่านระบบ E – service ในข้อที่
 1. งานด้านทั่วไปของคณะ และระบุค่าเป้าหมายตามตาราง น้ำหนัก 16% เมื่อใส่ค่าเสร็จให้กด แถบสีเขียว คำว่าแก้ไขตัวชี้วัด

| MERTINEROPL                       | ษตรศาสตร์(นายสมคิด ชัยเพชร)      |                       |                       | ~                     |
|-----------------------------------|----------------------------------|-----------------------|-----------------------|-----------------------|
| สัมฤทธิ์ของงานที่มหาวิทยาลัยกำหนด | ผลสัมฤทธิ์ของงานที่หน่วยงานกำหนด | สมรรถนะ               |                       |                       |
| งสัมฤทธิ์ของงานที่หน่วยงานกำหนด   |                                  |                       |                       |                       |
| ดัวชี้วัดผลสัมฤิทชิ์ของงาน        |                                  |                       |                       |                       |
| งานด้านทั่วไปของคณะ               |                                  |                       |                       |                       |
|                                   |                                  |                       |                       |                       |
| ระดับค่าเป้าหมาย(ข) 1             | ระดับค่าเป้าหมาย(ข) 2            | ระดับค่าเป้าหมาย(ข) 3 | ระดับค่าเป้าหมาย(ข) 4 | ระดับค่าเป้าหมาย(ข) 5 |
| ด่ำกว่า 2.24 คะแนน                | 2.25 - 4.48 คะแนน                | 4.49 - 6.72 คะแนน     | 6.73 - 8.96 คะแนน     | 8.96 - 11.20 คะแนน    |
|                                   |                                  |                       |                       |                       |
|                                   |                                  |                       |                       |                       |
|                                   |                                  |                       | //                    |                       |
|                                   |                                  |                       |                       |                       |
| น้ำหนัก%ถ่วง(ง)                   |                                  |                       |                       |                       |

 ดำเนินการกรอกข้อมูลในตารางหน้าแก้ไขตัวชี้วัดผลสัมฤทธิ์ของงานผ่านระบบ E – service ก่อนทำการกรอก ข้อที่ 2 ให้อาจารย์เลือกระบุเพียง 1 งาน ว่าเป็นงานฟาร์มหรือ งานพิเศษ อย่างใด อย่างหนึ่งเท่านั้น

**2. งานฟาร์ม (หรืองานพิเศษตามข้อตกลง) และระบุค่าเป้าหมายตามตาราง น้ำหนัก 24%** เมื่อ ใส่ค่าเสร็จให้กดแถบสีเขียว คำว่าแก้ไขตัวชี้วัด

| <i>ผู้ประเมิน</i> คณบดีคณ             | เะเกษตรศาสตร์(นายสมคิด ชัยเพชร)            |                       |                       | ~                              |
|---------------------------------------|--------------------------------------------|-----------------------|-----------------------|--------------------------------|
| ลสัมฤทธิ์ของงานที่มหาวิทยาลัยกำหน     | <b>เด</b> ผลสัมฤทธิ์ของงานที่หน่วยงานกำหนด | สมรรถนะ               |                       |                                |
| ลสัมฤทธิ์ของงานที่หน่วยงานกำหนด       |                                            |                       |                       |                                |
| ดัวชี้วัดผลสัมฤิทธิ์ของงาน            |                                            |                       |                       |                                |
| งานพิเศษอื่นๆ ตามข้อตกลง              |                                            |                       |                       |                                |
|                                       |                                            |                       |                       |                                |
| ระดับค่าเป้าหมาย(ข) 1                 | ระดับค่าเป้าหมาย(ข) 2                      | ระดับค่าเป้าหมาย(ข) 3 | ระดับค่าเป้าหมาย(ข) 4 | - Production Management of the |
|                                       |                                            |                       |                       | ระดบคาเบาหมาย(ข) 5             |
| ต่ำกว่า 3.36 ตะแนน                    | 3.37 - 6.72 คะแบบ                          | 6.73 - 10.08 ตะแบน    | 10.09 - 13.44 ดะแบน   | 13.45 - 16.80 คะแนน            |
| ต่ำกว่า 3.36 ละแนน<br>ม้านนัก%ถ่วง(ง) | 3.37 - 6.72 คะแบบ                          | 6.73 - 10.08 ตะแบน    | 10.09 - 13.44 คะแบน   | 13.45 - 16.80 คะแนน            |

 เมื่อกรอกข้อมูลในตารางหน้าแก้ไขตัวชี้วัดผลสัมฤทธิ์ของงานผ่านระบบ E – service เรียบร้อยแล้ว จะปรากฏดังภาพ

|                                                                                                    | รศาสตร์(นายสมคิด ช่ยเพชร)     |                    |                    |                        |                              |         | ~         |        |
|----------------------------------------------------------------------------------------------------|-------------------------------|--------------------|--------------------|------------------------|------------------------------|---------|-----------|--------|
| สัมถุทธิ์ของงานที่มหาวิทยาลัยกำหนด                                                                                                    | ผลสัมฤทธิ์ของงานที่หน่วยงานก่ | ร่าหนด สมรรถนะ     |                    |                        |                              |         |           |        |
| ลสัมฤทธิ์ของงานที่หน่วยงานกำหนด                                                                                                    |                               |                    |                    |                        |                              |         |           |        |
|                                                                                                    |                               |                    |                    |                        |                              |         |           | 4.     |
|                                                                                                    |                               |                    |                    | 212                    | ด้วชีวิตารอบประเมินที่ผ่านบา |         | 🗈 ເທິນສໍາ | าปวัดา |
| ดัวซี้วัดผลลัมกุ๊ทซี์ของงาน                                                                                                    |                               | ระดับดำเป็าหมาย(ข) |                    |                        |                              |         | แก้ไข     | ອນ     |
|                                                                                                    | 1                             | 2                  | 3                  | 4                      | 5                            | 1170(0) |           |        |
| 1. งานด้านทั่วไปของคณะ                                                                                                    | ด่ากว่า 2.24 ตะแนน            | 2.25 - 4.48 คะแนน  | 4.49 - 6.72 ดะแบน  | 6.73 - 8.96 คะแนน      | 8.96 - 11.20 ครแบน           | 16      | ß         |        |
| 0 1011 June 6110 0011 Jane 61                                                                                                    | ต่ำกว่า 3.36 คะแนน            | 3.37 - 6.72 Atum   | 6.73 - 10.08 คะแบน | 10.09 - 13.44<br>ดะแบบ | 13.45 - 16.80<br>คะแบบ       | 24      | 2         | •      |
| 2.3 ในพณษอยๆ ด เมือยดกตร                                                                                                    |                               |                    |                    |                        |                              |         |           |        |
| Contraction of the state of the state of the | ดากว่า 3.36 คะแนน             | 3.37 - 6.72 Allun  | 6.73 - 10.08 Arunu | 10.09 - 13.44<br>ดะแบน | 13.45 - 16.80<br>คะแนน       | 24      | ur        |        |